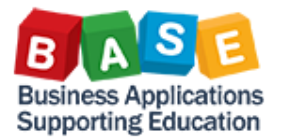

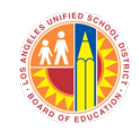

Updated: 12/6/2021

## Log in to the ESS at <u>https://ESS.lausd.net</u>.

From the ESS launchpad, click on the My Paystubs tile to view your paystubs.

| C 🟠 🍈 ess.l                         | lausd.net/go#Shell-home                         |       |                                      |                                   |                                              |                  |                                               | ର 🕁 | 🗂 Incognito |
|-------------------------------------|-------------------------------------------------|-------|--------------------------------------|-----------------------------------|----------------------------------------------|------------------|-----------------------------------------------|-----|-------------|
| Home 🔻                              |                                                 |       |                                      |                                   |                                              |                  |                                               |     | م 8         |
| Employee Upcoming                   | g                                               |       |                                      |                                   |                                              |                  |                                               |     |             |
| My Paystubs<br>View my paystubs     | My Time Statement<br>Display time recorde       | My W2 | My Benefits<br>Display benefit plans | My Profile<br>Update or change yo | My Tax<br>Withholdings<br>Display and change | My TB Compliance | My Vacation<br>Balance<br>Display my vacation |     |             |
| ≜ <sup>\$</sup>                     |                                                 | ſs    | දිදුර                                | 8                                 | S                                            | 2*               | E                                             |     |             |
| Upcoming                            |                                                 |       |                                      |                                   |                                              |                  |                                               |     |             |
| My Timesheet<br>Manage working time | My Benefits<br>Enrollment<br>Manage my benefits |       |                                      |                                   | ß                                            |                  |                                               |     |             |
| - <u></u>                           | ſ.                                              |       |                                      |                                   |                                              |                  |                                               |     |             |
|                                     |                                                 |       |                                      |                                   |                                              |                  |                                               |     |             |
|                                     |                                                 |       |                                      |                                   |                                              |                  |                                               |     |             |
|                                     |                                                 |       |                                      |                                   |                                              |                  |                                               |     |             |
|                                     |                                                 |       |                                      |                                   |                                              |                  |                                               |     |             |
|                                     |                                                 |       |                                      |                                   |                                              |                  |                                               |     |             |

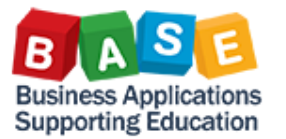

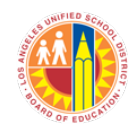

Updated: 12/6/2021

| ← → C ① | ess .lausd.net/go#ZHR_Employe | ee-displayRemunerationStatement |                                   |                     |         | , | 🕆 👼 Incognito |
|---------|-------------------------------|---------------------------------|-----------------------------------|---------------------|---------|---|---------------|
| < 📢     | My Paystubs 🔻                 |                                 |                                   |                     |         |   | ۹۵            |
|         | Items (109)                   |                                 | 5                                 | search Paystubs 🔍 🕯 | 2 1 🗉 🖨 | ٥ |               |
|         | Pay Date                      | Payroll Type                    | Payroll Period or Offcycle Reason |                     |         |   | 20            |
|         | Payroll Year: 2021            |                                 |                                   |                     |         |   |               |
|         | 10/29/2021                    | Regular payroll run             | 10/01/2021 - 10/31/2021           | 4                   | - ®     | > |               |
|         | 09/30/2021                    | Regular payroll run             | 09/01/2021 - 09/30/2021           | 4                   | . 7     | > |               |
|         | 08/31/2021                    | Regular payroll run             | 08/01/2021 - 08/31/2021           | 4                   | . 7     | > |               |
|         | 07/30/2021                    | Regular payroll run             | 07/01/2021 - 07/31/2021           | ۵ <u>۱</u>          | . @     | > |               |
|         | 06/30/2021                    | Regular payroll run             | 06/01/2021 - 06/30/2021           | 4                   | . 👳     | > |               |
|         | 05/28/2021                    | Regular payroll run             | 05/01/2021 - 05/31/2021           | 4                   | . 7     | > |               |
|         | 04/30/2021                    | Regular payroll run             | 04/01/2021 - 04/30/2021           | 4                   | . 7     | > |               |
|         | 03/31/2021                    | Regular payroll run             | 03/01/2021 - 03/31/2021           | 4                   | . 7     | > |               |
|         | 02/26/2021                    | Regular payroll run             | 02/01/2021 - 02/28/2021           | 4                   | . 7     | > |               |
|         | 01/29/2021                    | Regular payroll run             | 01/01/2021 - 01/31/2021           | 4                   | . *     | > |               |

The screen displays a list of pay dates. Latest pay date is displayed on top. To view additional paystubs you can scroll down the list and click more. There are controls on each row to download PDF (  $\stackrel{\checkmark}{-}$  ), or print PDF (  $\stackrel{\frown}{-}$  ) or view paystub (  $\stackrel{>}{-}$  ).

You can search for paystub by typing the pay date (mm/dd/yyyy) in search area.

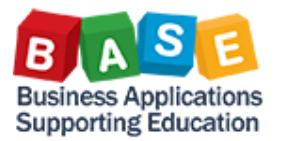

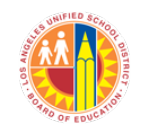

Updated: 12/6/2021

| € → G Ū | i es: Jausd.net/go#ZHR_En | nployee-displayRemune                                                                                                    | rationState                                                                                  | ement                                                        |                                                                                                   |                                                                                                    |           |                                |                                          |                                                                                                    |       | ncognito 🔂 |
|---------|---------------------------|----------------------------------------------------------------------------------------------------|----------------------------------------------------------------------------------------------|--------------------------------------------------------------|---------------------------------------------------------------------------------------------------|----------------------------------------------------------------------------------------------------|-----------|--------------------------------|------------------------------------------|----------------------------------------------------------------------------------------------------|-------|------------|
| < 🕄     | Paystubs 🔻                |                                                                                                    |                                                                                              |                                                              |                                                                                                   |                                                                                                    |           |                                |                                          |                                                                                                    |       |            |
|         | ≡ Paystub_202110.pdf      |                                                                                                    |                                                                                              |                                                              | 1 / 1                                                                                             | - 110%                                                                                                    |           | ⊡ ¢                            |                                          |                                                                                                    | ± 6 : |            |
|         |                           |                                                                                                    |                                                                                              |                                                              |                                                                                                   |                                                                                                    |           |                                |                                          |                                                                                                    |       | 60         |
|         |                           | Employee Statement of                                                                                                    | Earnings                                                                                     | - Payroll He                                                 | ip: (213)24                                                                                       | 1-2570 or pays                                                                                                    | relisuppe | rt#lausd.                      | .net                                     | Tex Exemptions                                                                                               |       |            |
|         |                           | Name<br>DDE, JAME                                                                                                    |                                                                                              | EE ID Pay<br>9999999 02/                                     | TO11 Period<br>01/17 70:02                                                                        | Pay 1<br>/28/17 03/0                                                                                                    | Date Pay  | roll Pays                      | sent PS-Ares<br>UT                       | GED / N / Exemptions = 03<br>GA / N / Exemptions = 03                                                        |       |            |
|         |                           | Payments                                                                                                    | Per End                                                                                      | SS PS-Grp                                                    | PL PERNE                                                                                          | Coat Ctr                                                                                                    | Rate      | lours                          | Greas                                    | Leave RRS                                                                                                    |       |            |
|         |                           | CERRENT PAY<br>Regular Time Pay<br>Regular Time Pay<br>C-Basis Salary<br>C-Basis Salary<br>Late Starter Spread<br>Hati Starter Spread<br>Haliday Pay | 02/28/17<br>02/28/17<br>02/28/17<br>02/28/17<br>02/28/17<br>02/28/17<br>02/28/17<br>02/28/17 | C 27<br>C 27<br>C 27<br>C 27<br>C 27<br>C 27<br>C 27<br>C 27 | 08 09999<br>08 100000<br>08 09999<br>08 100000<br>08 09999<br>08 100000<br>08 099995<br>08 100000 | 53 01276781   60 01276701   99 01276701   90 01276701   90 01276701   90 01276701   90 01276701   90 01276701   90 01276701   90 01276701   90 01276701 |           | 33.00<br>57.00<br>3.00<br>3.00 | 3,002.58<br>2,098.67<br>192.68<br>134.63 | Pull Pay Illness 43.20<br>Raif Pay Illness 538.80<br>District Paid Benefits<br>Asthem ERC-Active IR 1,101.47 |       |            |
|         |                           | Full pay Iliness<br>Full pay Iliness                                                                                                    | 02/28/17<br>02/28/17                                                                         | c 27<br>c 27                                                 | 08 899995<br>08 100000                                                                            | 99 01274701<br>00 01274701                                                                                                    |           | 9.00                           |                                          | Deltadare PHI (I) ER 27,24<br>VEP(ER 27,24<br>Replayee Basid Life 1.18<br>District Paid OTHS 682,31          |       |            |
|         |                           |                                                                                                    |                                                                                              |                                                              |                                                                                                   |                                                                                                    |           |                                |                                          | Armualized Status<br>Earned Amt 36,696.31                                                                    |       |            |
|         |                           |                                                                                                    |                                                                                              |                                                              |                                                                                                   |                                                                                                    |           |                                |                                          | Paid Amt 37,400.08<br>Difference 703.77-                                                                     |       |            |

Paystub will be displayed as a pdf.

Downloading paystub or print paystub can be done from here too.

Click to go back to Paystub list page.

Click to go back to Launchpad.